## Multicurrency in Salesforce QuickBooks Integration

- Integration from Salesforce to QuickBooks
- Integration from QuickBooks to Salesforce

## Integration from Salesforce to QuickBooks

- If multicurrency is enabled in Salesforce and QuickBooks then, we need to make some changes in DBSync settings and mappings to achieve seamless integration with MultiCurrency.
- Go to www.mydbsync.com and select Customer Login. Enter your Username and Password and click on Sign in. Click on Launch, to launch the DBSync Project page.
- Ensure that Salesforce and QuickBooks connectors are validated. You should have process template SalesforceQuickBooksBiDirectio nal.
- Click on Projects then, select and open the relevant Project. You will see the available processes. Select and open the relevant Process. You will see a list of available Workflows.
- Open workflow **OpportunityToInvoice**. Replace the reader query in the Advanced Query Builder with the following query and then, click on the **Save & Close** button.

## SELECT

Opportunity.Id, Opportunity.AVSFQB\_\_Primary\_Contact\_\_r.FirstName, Opportunit y.AVSFQB\_\_Primary\_Contact\_\_r.LastName,Opportunity.Owner.QB\_SalesRep\_ID\_\_c, Opportunity.AVSFQB\_\_\_Primary\_Contact\_\_\_r.Email,Opportunity.AVSFQB\_\_QuickBook s\_Id\_c,Opportunity.AccountId,LastModifiedDate,Opportunity.Account.Id, Opportunity.Account.CurrencyIsoCode,Opportunity.Account.Name,Opportunity.A ccount.BillingStreet,Opportunity.Account.BillingCity, Opportunity.Account.BillingState,Opportunity.Account.BillingPostalCode,Opp ortunity.Account.BillingCountry,Opportunity.Account.ShippingStreet, Opportunity.Account.ShippingCity,Opportunity.Account.ShippingState,Opportu nity.Account.ShippingPostalCode,Opportunity.Account.ShippingCountry, Opportunity.Account.Fax,Opportunity.Account.Phone,Name,Description,CloseDa te ,(SELECT Quantity,UnitPrice,Description,Opportunity.owner.FirstName, Opportunity.owner.LastName,Opportunity.Id,Opportunity.CloseDate,PricebookE ntry.Name, PricebookEntry.Product2.ProductCode, PricebookEntry.Product2.Name, PricebookEntry.Product2.Description,PricebookEntry.Product2.Id,PricebookEn try.UnitPrice, PricebookEntry.Product2.AVSFQB\_\_QuickBooks\_ItemType\_\_c FROM OpportunityLineItems)

,Opportunity.Account.AVSFQB\_\_QuickBooks\_Id\_\_c,Opportunity.AVSFQB\_\_Generate \_Object\_\_c FROM Opportunity where

Opportunity.AVSFQB\_\_Generate\_Object\_\_c = 'Invoice'

In the Rules section, you will see a list of 9 Rules. Open the map of the sequence no.1 Rule.

• Add the following mapping in the mapping window and click on the Save & Close button.

```
CustomerAddRq/CustomerAdd/CurrencyRef/FullName =
IF(VALUE("Account/CurrencyIsoCode").equals("USD"),"US
Dollar",IF(VALUE("Account/CurrencyIsoCode").equals("GBP"),"British Pound
Sterling",IF(VALUE("Account/CurrencyIsoCode").equals("EUR"),"Euro",IF(VALU
E("Account/CurrencyIsoCode").equals("CAD"),"Canadian Dollar",""))))
```

Add the same mapping to following workflows as well if, you are using these workflows in Integration:

- OpportunityToSalesOrder
- OpportunityToSalesReceipt
- OpportunityToEstimate
- OpportunityToCreditMemo

## Integration from QuickBooks to Salesforce

- If QuickBooks is enabled with Multi-Currency then, the following changes need to be made to the mappings in DBSync.
- Go to www.mydbsync.com and select Customer Login. Enter your Username and Password and click on Sign in. Click on Launch to launch the DBSync Project page.
- Ensure that the Salesforce and QuickBooks connectors are validated. You should have process template SalesforceQuickBooksBiDire ctional.
- Click on Projects, select and open the relevant Project. You will see the available processes. Select and open the relevant Process. You will see a list of available Workflows.
- Open workflow CustomerToAccount. In Rules Section, Open the Mapping for "Sequence No 1"
- Open workflow InvoiceToOpportunity. In the Rules section, open the mapping for "Sequence No 1 and 2".
- Add the mapping where target field = "CurrencyIsoCode" and add the following code under source field:

```
IF(VALUE("CustomerRef/FullName/CustomerRet/CurrencyRef/FullName").equals("
US Dollar"),
"USD",IF(VALUE("CustomerRef/FullName/CustomerRet/CurrencyRef/FullName").eq
uals("British Pound Sterling"),
"GBP",IF(VALUE("CustomerRef/FullName/CustomerRet/CurrencyRef/FullName").eq
uals("Euro"),
"EUR",IF(VALUE("CustomerRef/FullName/CustomerRet/CurrencyRef/FullName").eq
uals("Canadian Dollar"),"CAD",""))))
```

• Similarly, open the mapping for "Sequence No 5" in the new window/tab.

Add the mapping where target field = "CurrencyIsoCode". Then, add the following code under source field:

\_\_\_\_\_

```
IF(VALUE("CustomerRef/FullName/CustomerRet/CurrencyRef/FullName").equals("
US Dollar"),
"USD",IF(VALUE("CustomerRef/FullName/CustomerRet/CurrencyRef/FullName").eq
uals("British Pound Sterling"),
"GBP",IF(VALUE("CustomerRef/FullName/CustomerRet/CurrencyRef/FullName").eq
uals("Euro"),
"EUR",IF(VALUE("CustomerRef/FullName/CustomerRet/CurrencyRef/FullName").eq
uals("Canadian Dollar"),"CAD",""))))
```

Double-click on the process flow, "BiDirectionalSync". Then, open the "InvoiceToInvoice" state. Open the mapping "Sequence No 1" and add the same mapping as shown in the example above.

This completes the Multicurrency customizations.